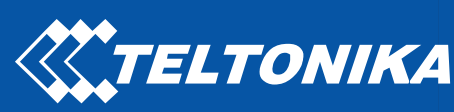

## FM6 FMB6

Professional tracker

How to connect FMB6 to Carrier freezers

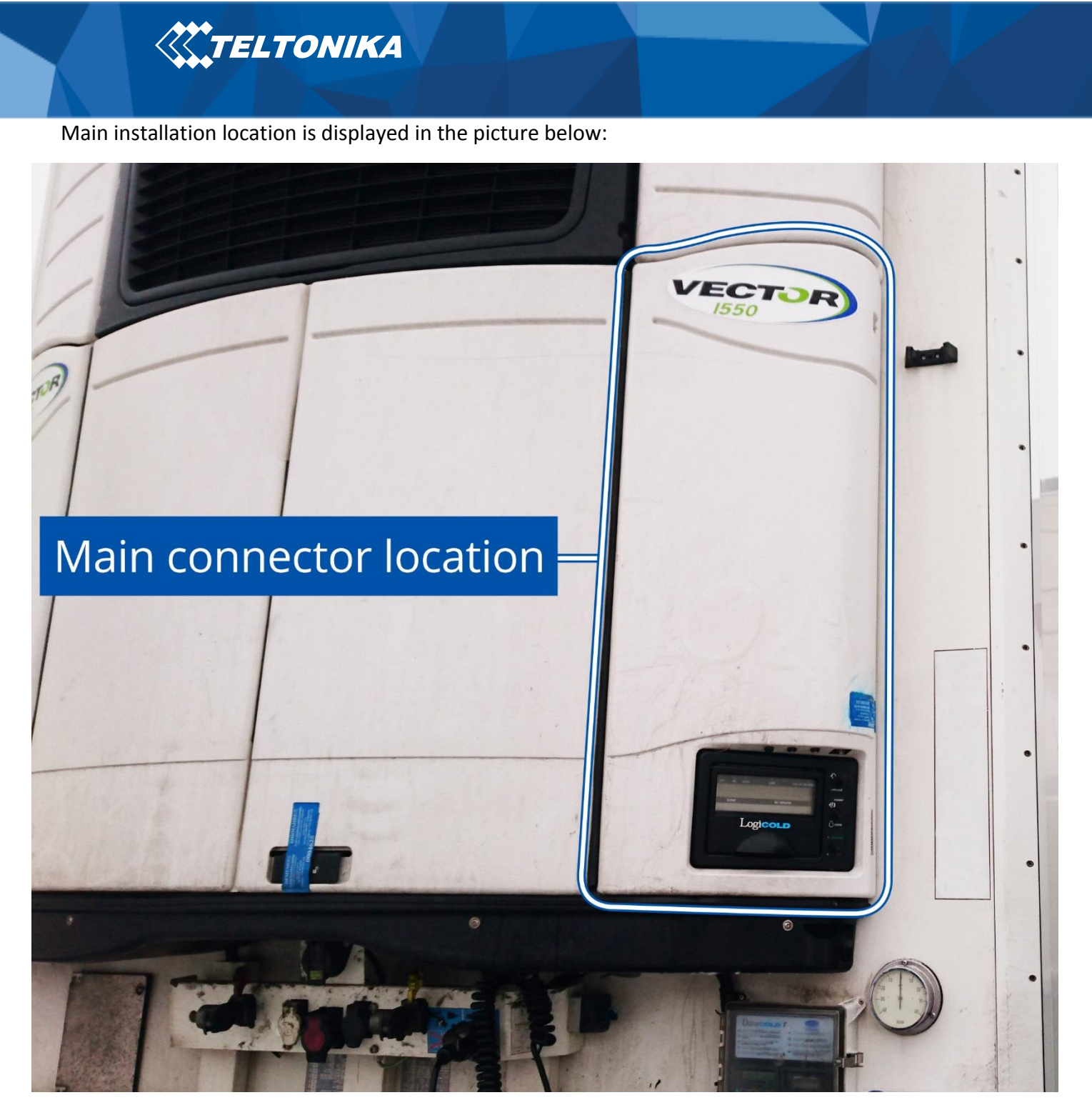

Figure 1 Panel cover

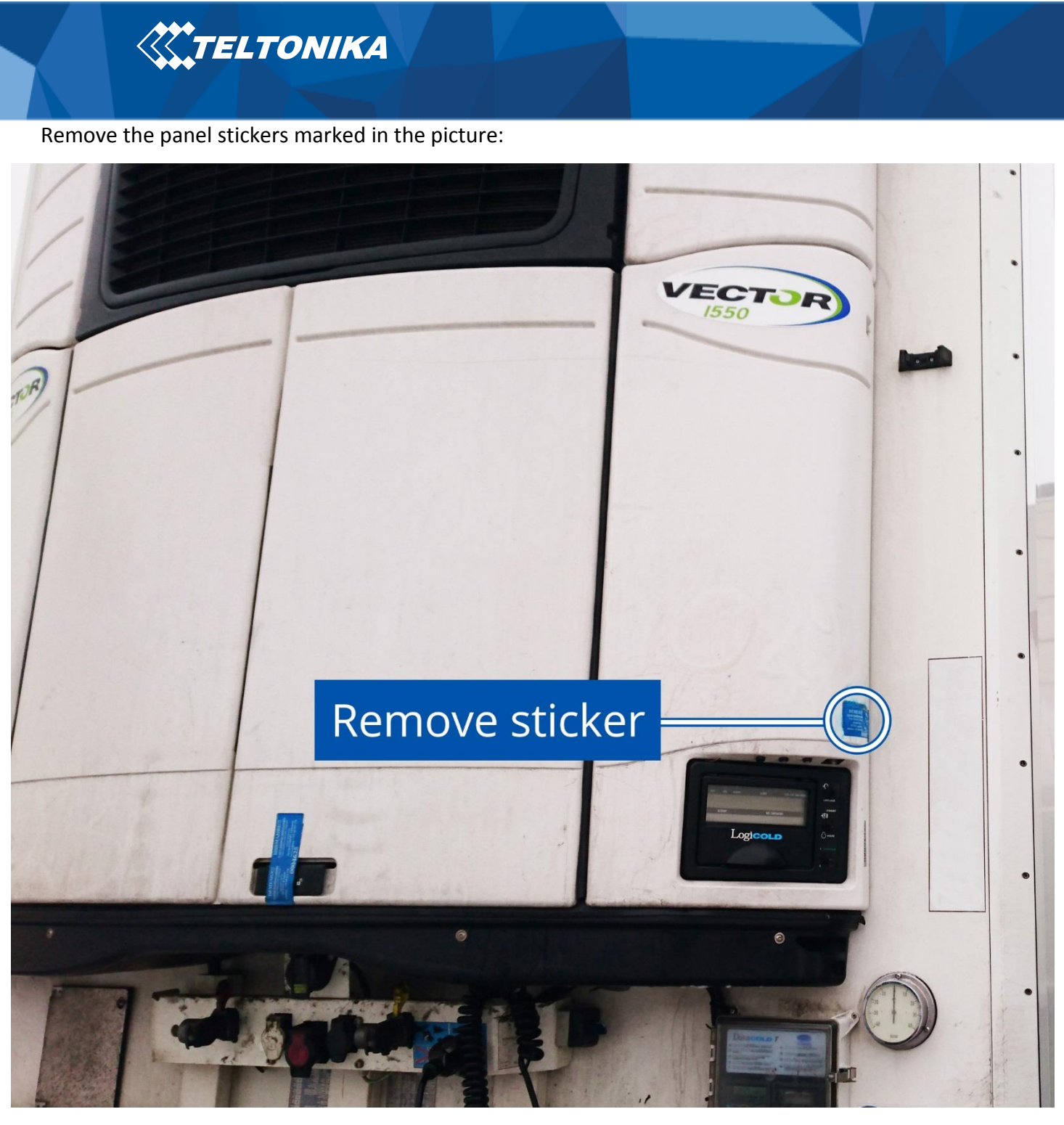

Figure 2 Fuse panel stickers location

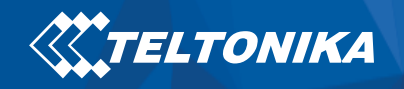

Unscrew the panel screws marked in the picture and open the panel cover:

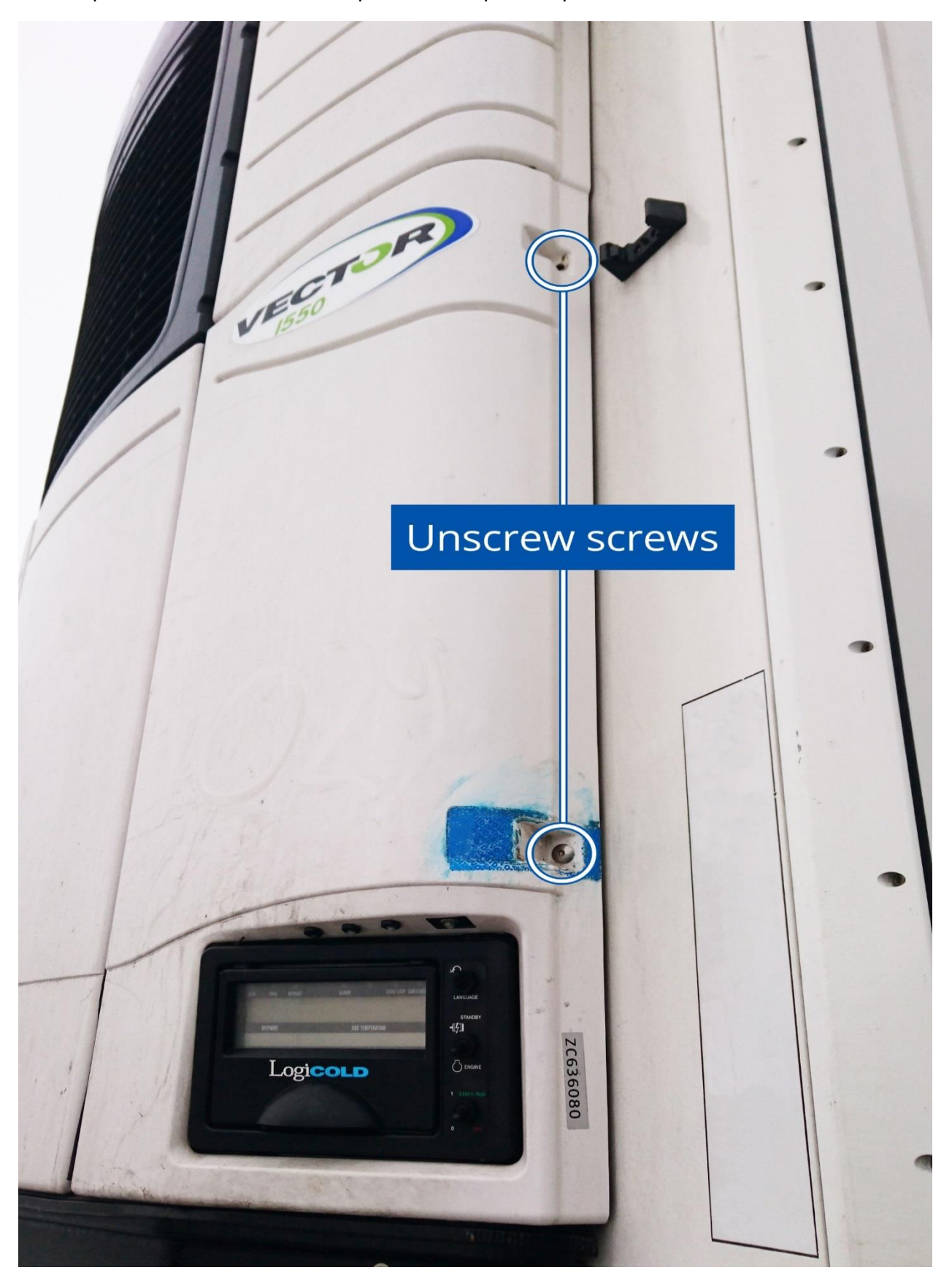

Figure 3 Location of the screws

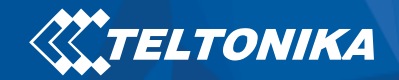

The picture below displays the location of the electric panel where connectors can be found:

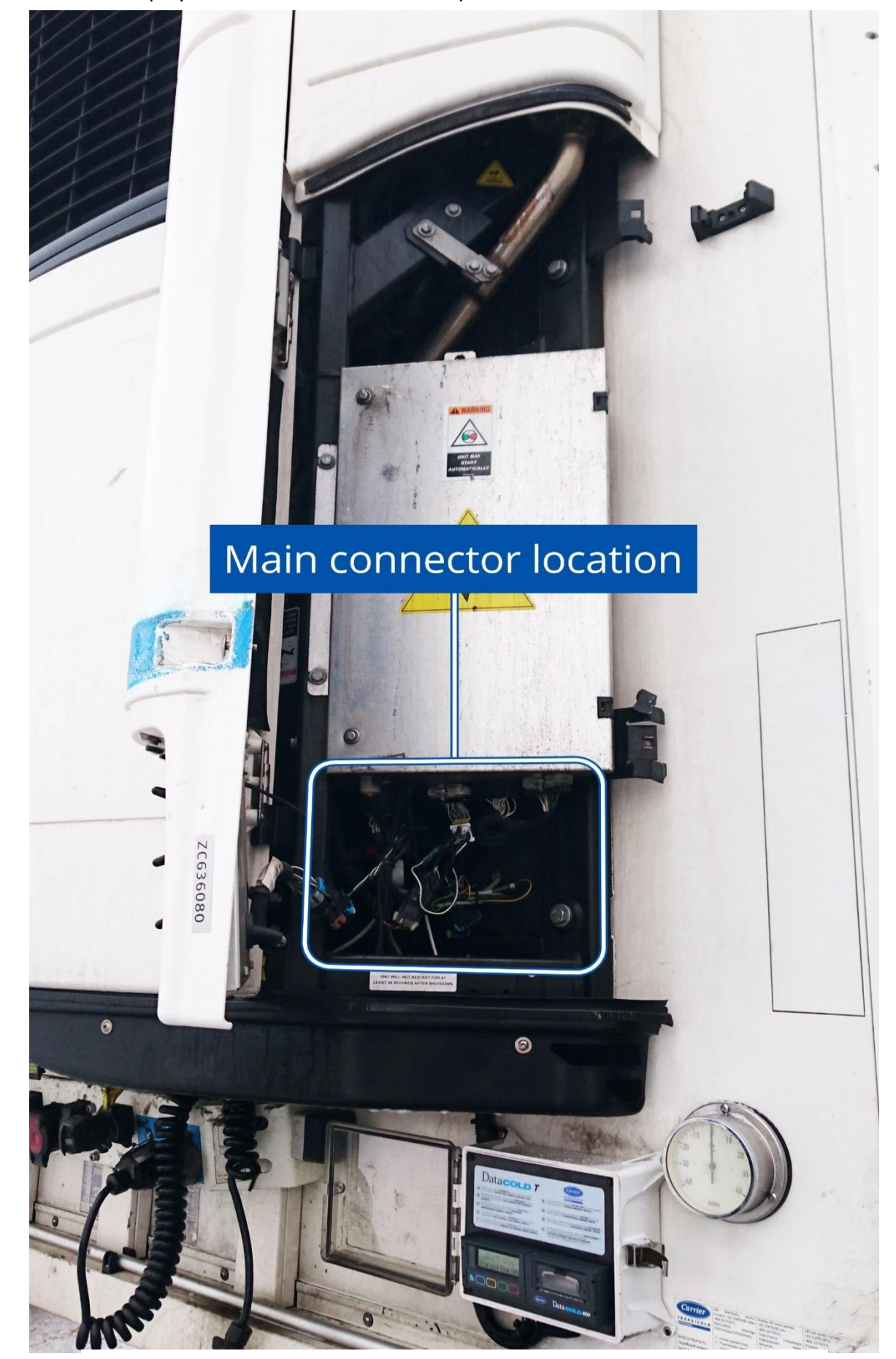

Figure 4 The main connector location

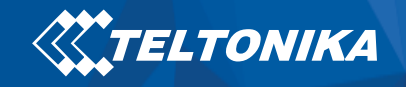

All of the the connectors displayed in screenshot, find the marked connector:

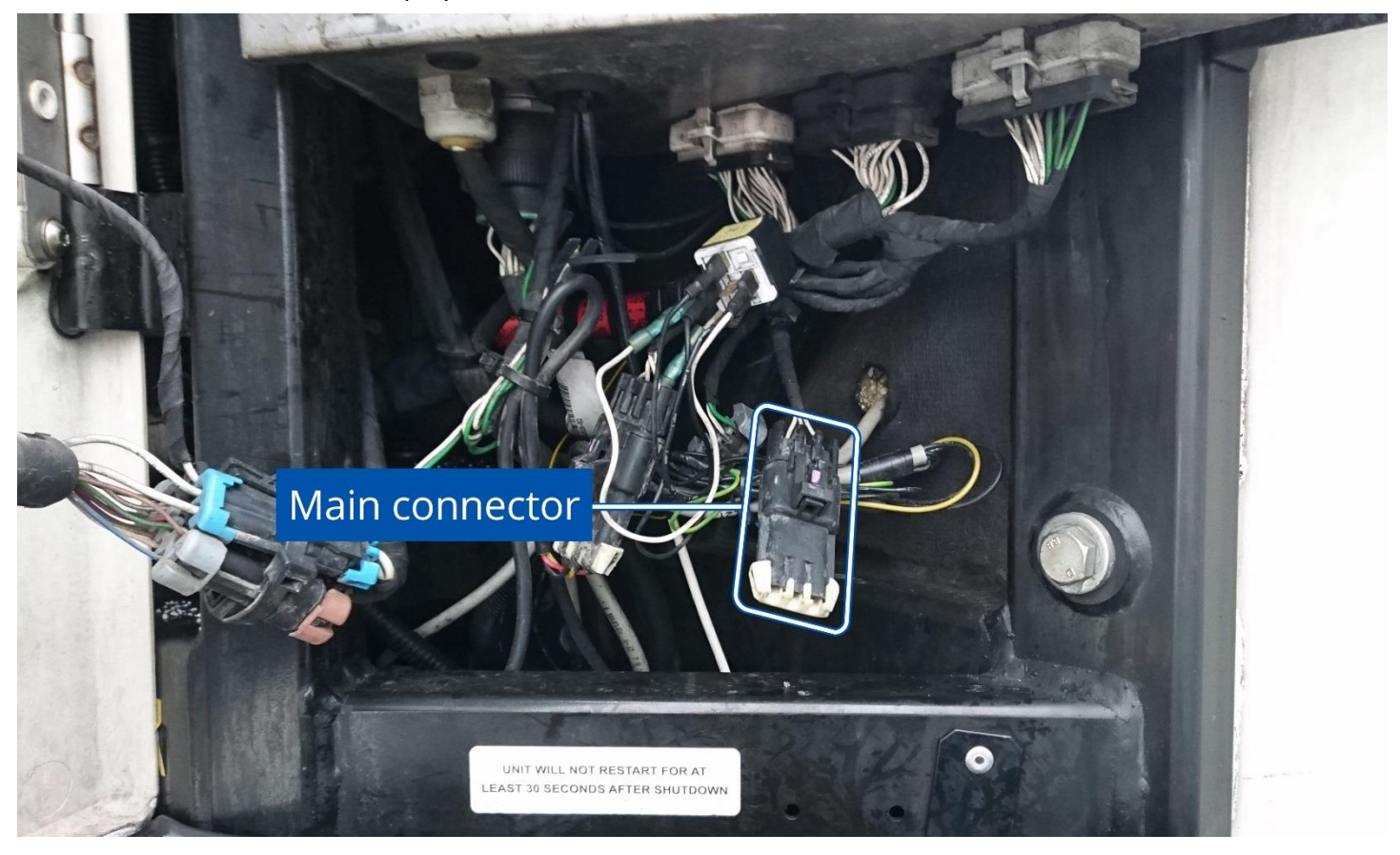

Figure 5 The main connector location

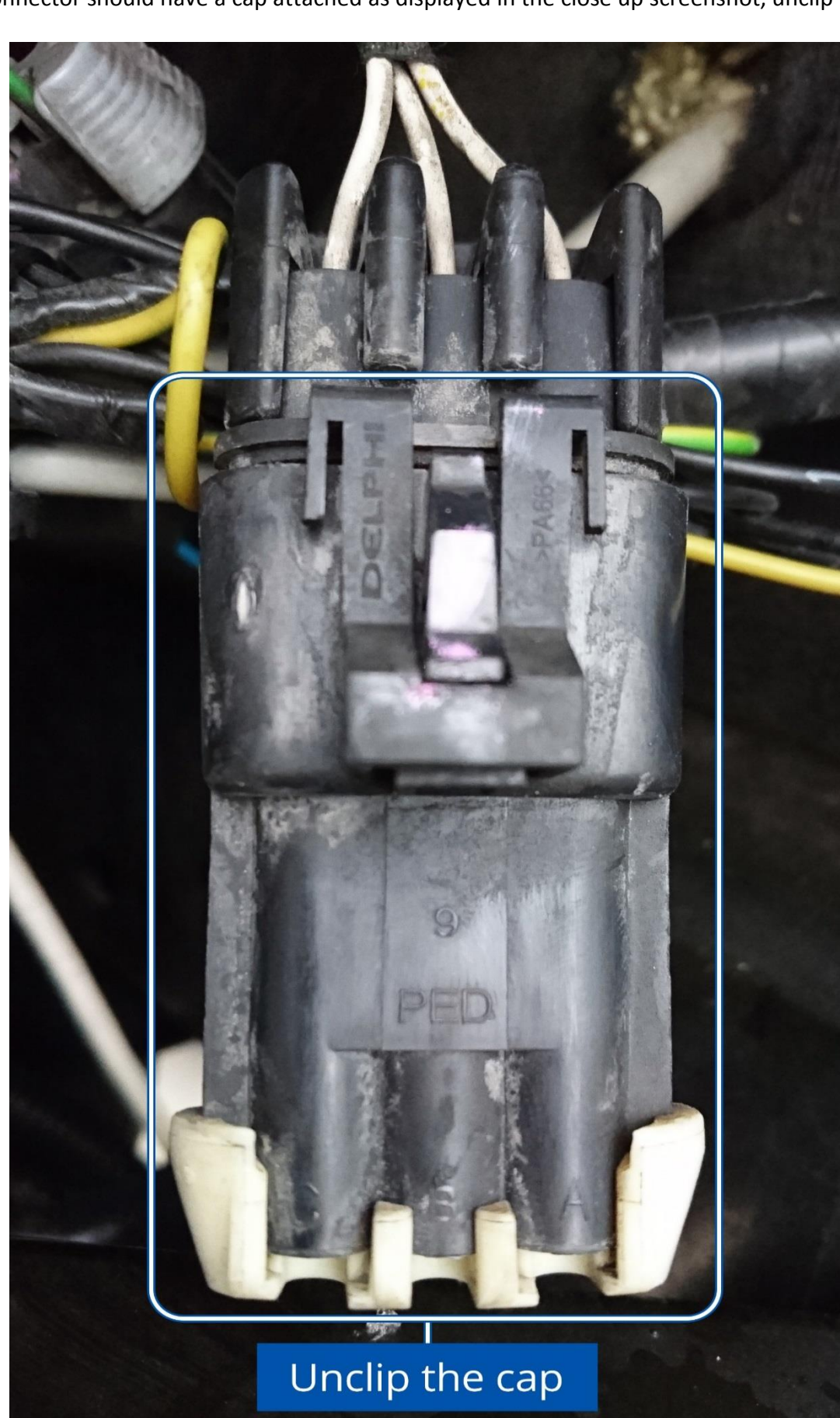

The connector should have a cap attached as displayed in the close up screenshot, unclip the cap.

TELTONIKA

Figure 6 The main connector cap

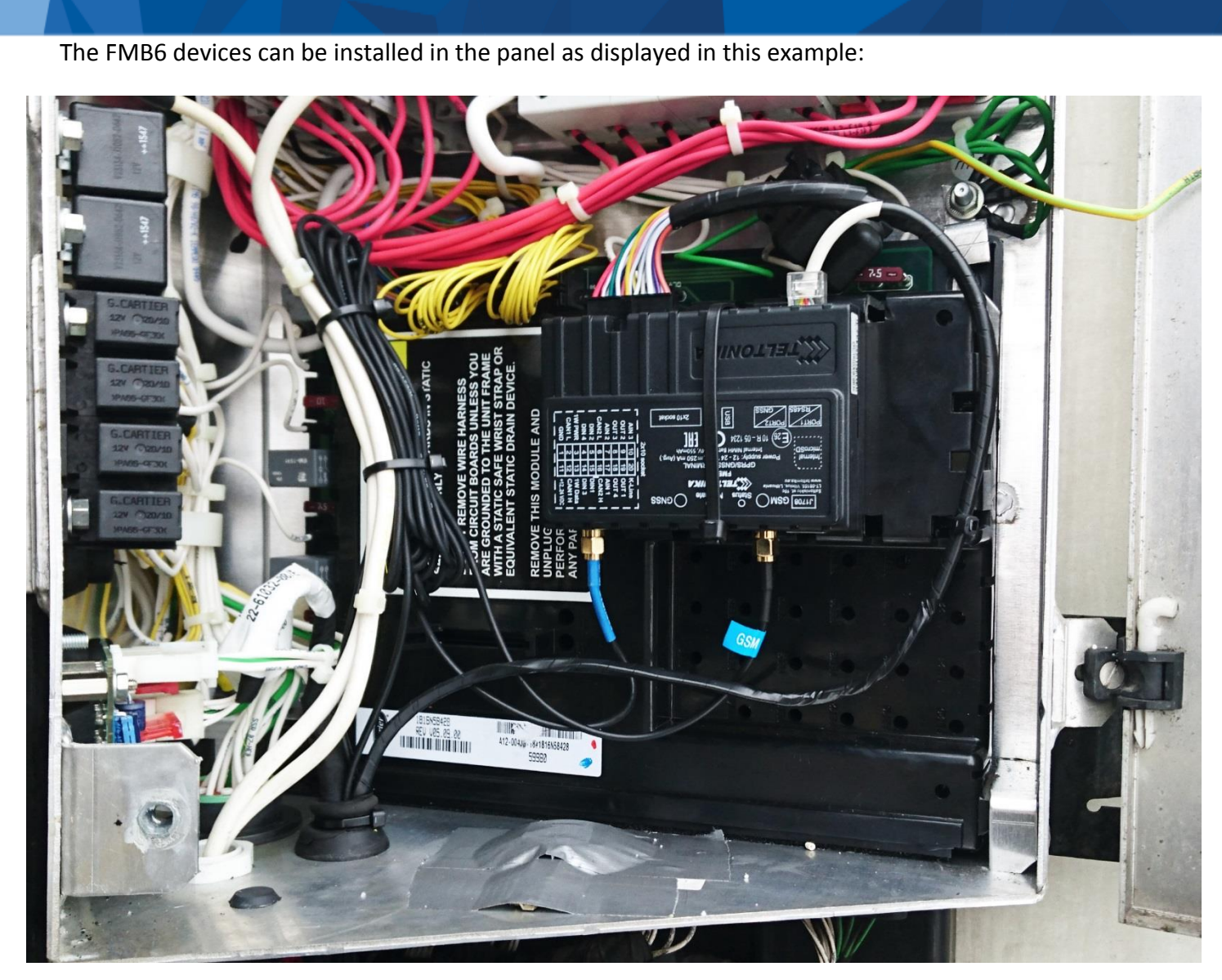

**TELTONIKA** 

Figure 7 An example of FMB6 device installed in the panel

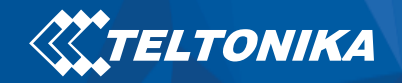

Device's wires lead down through gasket to the connector as displayed below:

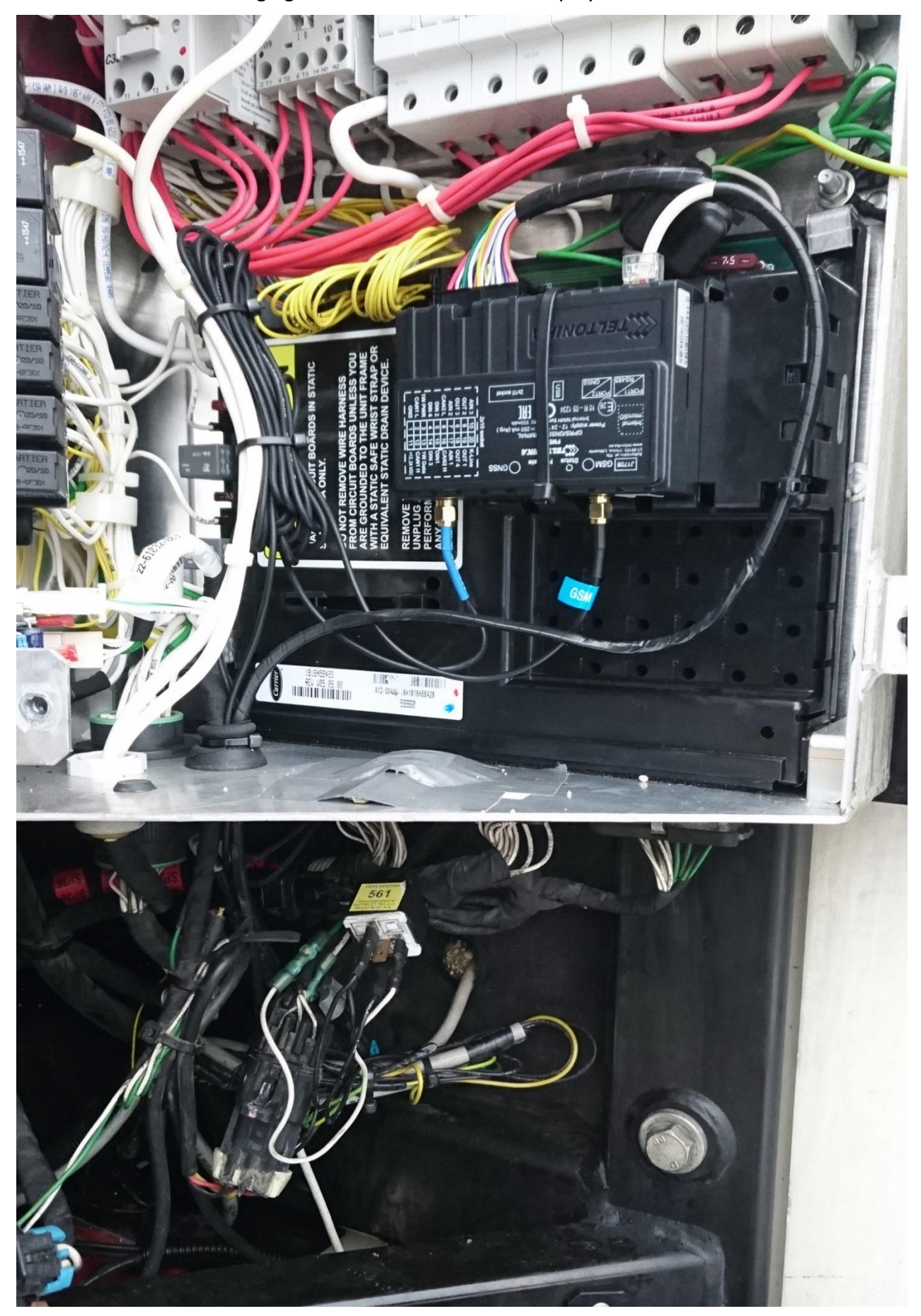

Figure 8 An example of FMB6 device installed in the panel full view

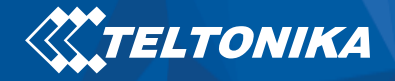

Connect the FMB6 wires to the main connector in the electric panel exactly as shown below. Wires marked in the screenshot (**RS232** GND(**Black**), **RS232** TX (**Orange/Blue**), **RS232** RX(**Yellow/Green**)).

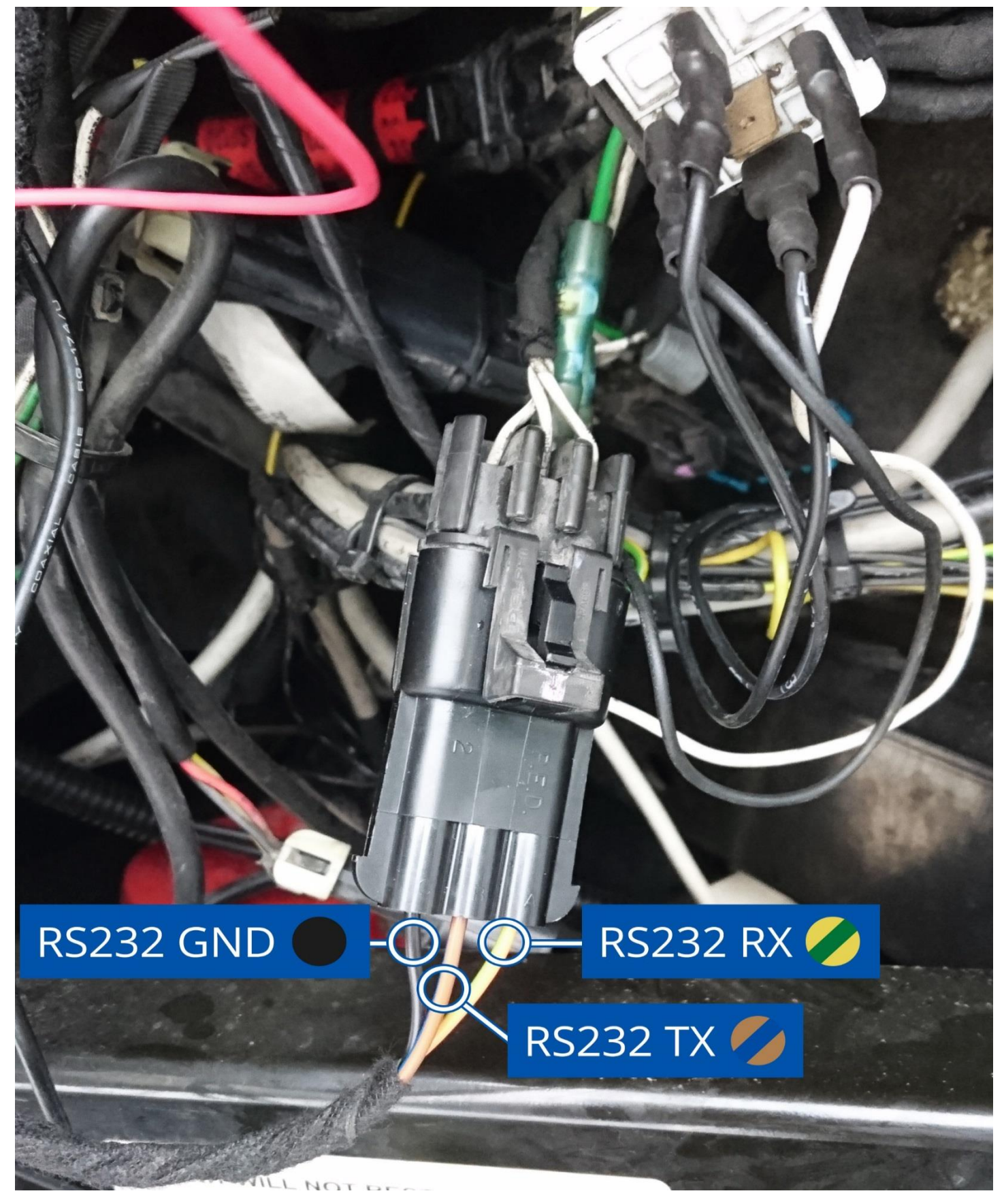

Figure 9 The connection of the FMB6 device's wires to the main connector

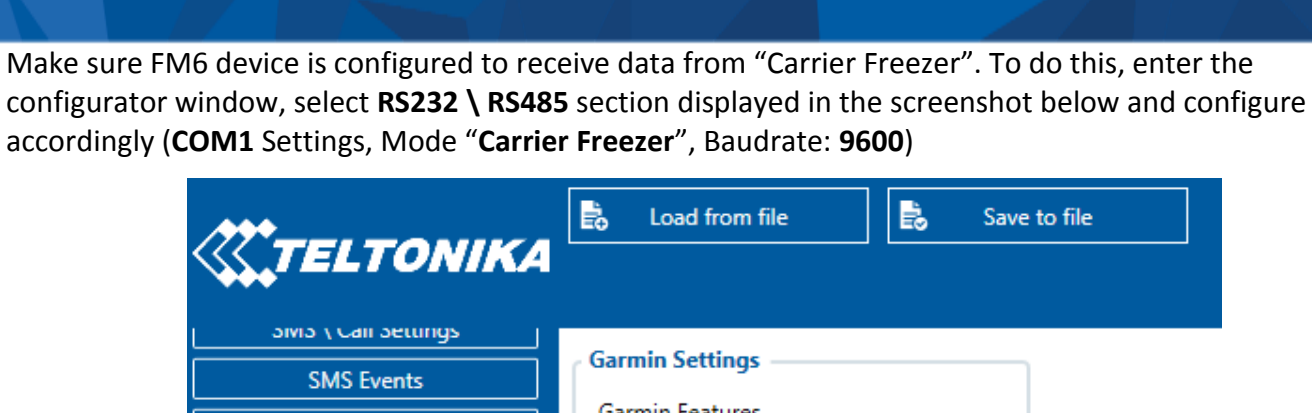

TELTONIKA

| Sivis ( Call Settings    |              |                 |                |  |  |  |  |  |
|--------------------------|--------------|-----------------|----------------|--|--|--|--|--|
| SMS Events               | Garmin Sett  | Garmin Settings |                |  |  |  |  |  |
| GSM Operators            | Garmin Feat  | Garmin Features |                |  |  |  |  |  |
| Features                 | Ping Fil     | ter             | Unicode filter |  |  |  |  |  |
| Accelerometer Features   | RS485 Settin | ngs             |                |  |  |  |  |  |
| Auto Geofence            | Mode         | Disabled        | ~              |  |  |  |  |  |
| Manual Geofence Settings | Baudrate     | Default         | ~              |  |  |  |  |  |
| Manual Geofence Zones    |              |                 |                |  |  |  |  |  |
| Trip \ Odometer          | COM1 Settin  | ngs             |                |  |  |  |  |  |
| Bluetooth                | Mode         | Carrier Freezer |                |  |  |  |  |  |
| iButton List             | Baudrate     | 9600            |                |  |  |  |  |  |
| I/O                      |              |                 |                |  |  |  |  |  |
| LVCAN                    | COM2 Settin  | COM2 Settings   |                |  |  |  |  |  |
| FMS IO                   | Mode         | Silent          | ~              |  |  |  |  |  |
| Manual CAN IO            | Baudrate     | Default         | ~              |  |  |  |  |  |
| Tachograph Data          |              |                 |                |  |  |  |  |  |
| RS232 \ RS485            |              |                 |                |  |  |  |  |  |
| CAN \ Tachograph         |              |                 |                |  |  |  |  |  |
| Continental TPMS         |              |                 |                |  |  |  |  |  |
| Custom scenarios         |              |                 |                |  |  |  |  |  |
| Mobileye                 |              |                 |                |  |  |  |  |  |
| Freezer IO               |              |                 |                |  |  |  |  |  |

## Figure 10 The configurator's RS232 \ RS485 settings section

## TELTONIKA

Freezer IO

## The screenshot below displays **Freezer I/O** parameters section, here you can set up your device to send required parameters.

| Data Acquisition         | Freezer                            |          |      |       |        |           |            |            |     |                |
|--------------------------|------------------------------------|----------|------|-------|--------|-----------|------------|------------|-----|----------------|
| SMS \ Call Settings      | Input Name                         | Priority |      |       |        | Low Level | High Level | Event Only |     | Operand        |
| SMS Events               | MT Temperature (C)                 | None     | Low  | High  | Panic  | 0 🗘       | 0 🗘        | Yes        | No  | Monitoring     |
| GSM Operators            | SetPoint 1 Temperature             | None     | Low  | High  | Panic  | 0 🗘       | 0 🗘        | Yes        | No  | <br>Monitoring |
| Features                 | Ambient Temperature                | None     | Low  | High  | Panic  | 0 🗘       | 0 🗘        | Yes        | No  | Monitoring     |
| Accelerometer Features   | Compressor Coolant Temperature     | None     | Low  | Hiah  | Panic  | 0 🏠       | 8 🏛        | Yes        | No  | Monitoring     |
| Auto Geofence            |                                    | Hone     | 2011 | l     | - unic | • •       | ••         | 103        |     |                |
| Manual Geofence Settings | Fridge Compressor RPM              | None     | Low  | High  | Panic  | 0 0       | 0 \$       | Yes        | No  | Monitoring     |
| Manual Geofence Zones    | Fridge Compressor Config           | None     | Low  | High  | Panic  | 0 🗘       | 0 🗘        | Yes        | No  | Monitoring     |
| Trip \ Odometer          | Fridge Battery Voltage (V * 10)    | None     | Low  | High  | Panic  | 0 🗘       | 0 🌻        | Yes        | No  | Monitoring     |
| Bluetooth                | Compressor Motor Work Minutes (HM) | None     | Low  | High  | Panic  | 0 🗘       | 0 🗘        | Yes        | No  | Monitoring     |
| iButton List             | Freezer Work Minutes (HMT)         | None     | Low  | High  | Panic  | 0 🗘       | 0 🗘        | Yes        | No  | Monitoring     |
| I/O                      | Electric Minutes (HME)             | None     | Low  | High  | Panic  | 0 👶       | 0 🗘        | Yes        | No  | Monitoring     |
| LVCAN                    | Fridge Door State                  | None     | Low  | High  | Panic  | 0 🗘       | 0 🗘        | Yes        | No  | Monitoring     |
| FMS IO                   | Fridge Instalation Serial          | None     | Low  | High  | Panic  | 0 🗘       | 0 🗘        | Yes        | No  | Monitoring     |
| Manual CAN IO            | Friday Tasilar Desistantian Number | N        | 1    | 112-1 | Dentin | 0 ^       | 0 ^        |            | NI- | Maniharian     |
| Tachograph Data          | Fridge Trailer Registration Number | None     | LOW  | High  | Panic  | 0 -       | 0 -        | res        | NO  | Monitoring     |
| RS232 \ RS485            | Error Count                        | None     | Low  | High  | Panic  | 0 0       | 0 🗘        | Yes        | No  | Monitoring     |
| CAN \ Tachograph         | Fridge Alarm 1                     | None     | Low  | High  | Panic  | 0 🗘       | 0 🗘        | Yes        | No  | Monitoring     |
| Continental TPMS         | Fridge Alarm 2                     | None     | Low  | High  | Panic  | 0 🗘       | 0 🌻        | Yes        | No  | Monitoring     |
| Custom scenarios         | Fridge Alarm 3                     | None     | Low  | High  | Panic  | 0 🗘       | 0 🗘        | Yes        | No  | Monitoring     |
| Mobileye                 |                                    | •        |      |       |        |           |            |            |     |                |

Figure 11 The configurator's Freezer I/O settings section